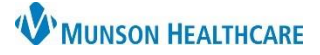

### Cerner PowerChart Ambulatory EDUCATION

#### Adding a Single Slot to a Provider Schedule in RevCycle

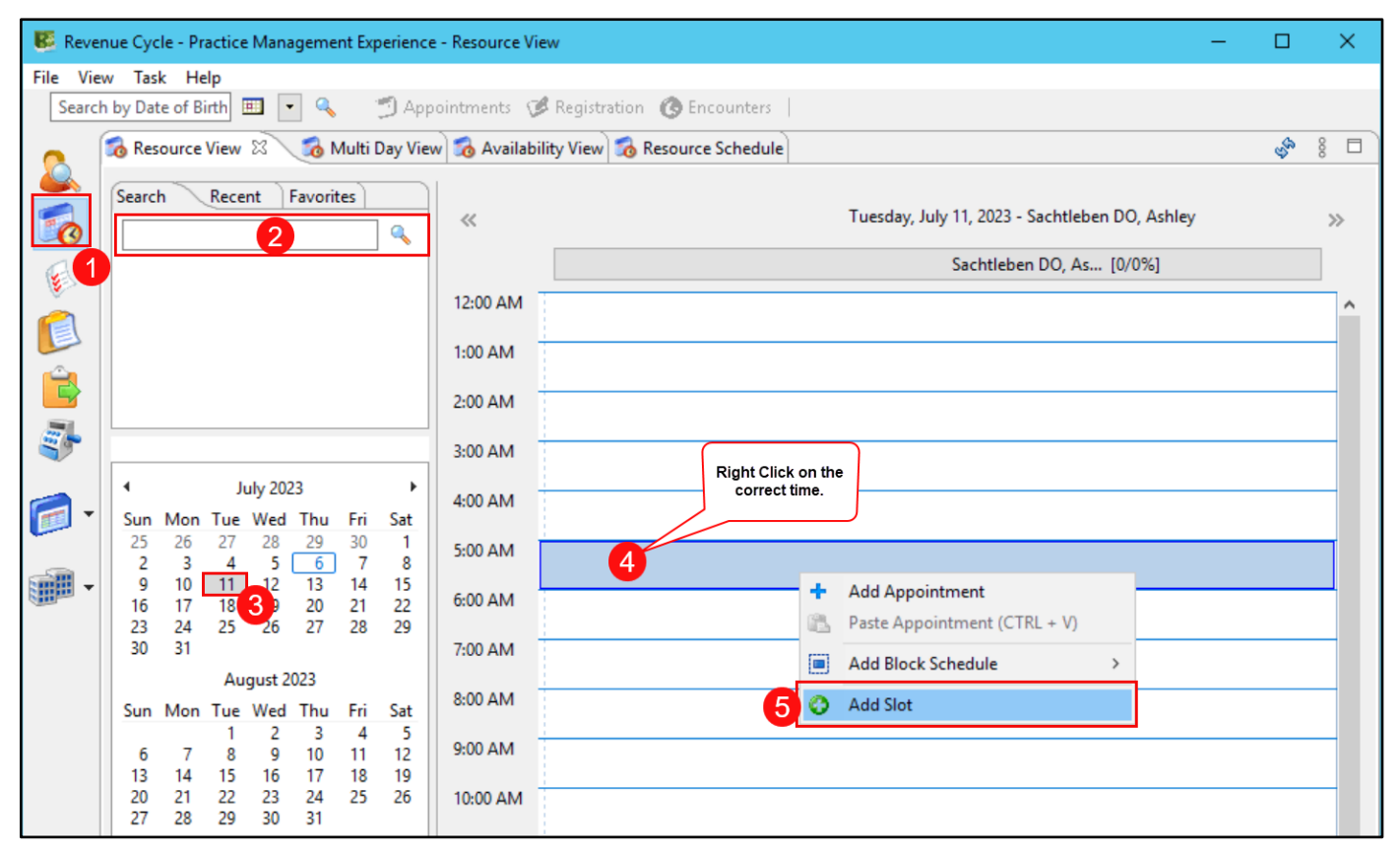

- 1. Click on the Resource View icon.
- 2. Search for the desired provider.
- 3. Select the needed date.
- 4. Right click on the desired time.
- 5. Select Add Slot.
- 6. Select the correct Slot Type from the dropdown list.
- 7. Enter the following information in the Slot Label field.
  - Patient Name
  - Date of Birth
  - Procedure
- Enter the correct time needed for the procedure in the Appointment Start Time Interval field.
- 9. Click OK.

| 😂 Add Slot                      | ×               |
|---------------------------------|-----------------|
| Resource                        |                 |
| Sachtleben DO, Ashley           |                 |
| Slot Type                       |                 |
| Surgery Schedule                | ~               |
| Slot Label                      |                 |
| Patient Name, DOB, Procedure    |                 |
| Start Time                      | End Time        |
| 5:00 AM                         | 6:00 AM         |
| Display Scheme                  |                 |
| Teal                            | ~               |
| Appointment Start Time Interval |                 |
| 60                              |                 |
| Applied Default Schedules       |                 |
|                                 | Clear Selection |
| Template Range Applied By App   | lied Date/Time  |
|                                 |                 |
|                                 | 9 OK Cancel     |

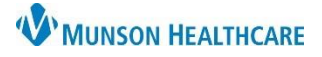

# Surgical Scheduling for Clinical Staff

## Cerner PowerChart Ambulatory EDUCATION

| 통 Reven   | ue Cycle - Practice Management Experience | - Resource Vi | EW                                             | _ |    |     | × |
|-----------|-------------------------------------------|---------------|------------------------------------------------|---|----|-----|---|
| File Viev | v Task Help                               |               |                                                |   |    |     |   |
| Search    | by Date of Birth 💷 💽 🔍 👘 App              | ointments 🧕   | Registration 🔞 Encounters                      |   |    |     |   |
| <b>_</b>  | 🗞 Resource View 🛛 🛛 👩 Multi Day Viev      | v 👩 Availabi  | lity View 👩 Resource Schedule                  |   | S. | 000 |   |
|           | Search Recent Favorites                   | ~             | Tuesday, July 11, 2023 - Sachtleben DO, Ashley |   |    | >>  | > |
|           |                                           |               | Sachtleben DO, As [0/100%]                     |   |    |     |   |
| é         |                                           | 5:00 AM       | Patient Name, DOB, Procedure 10                |   |    | П   | ^ |
|           |                                           | 6:00 AM       | -                                              |   |    |     |   |
|           |                                           | 7:00 AM       |                                                |   |    |     |   |

10. The slot will now appear in the Resource View calender.

## Viewing Surgical Slots in PowerChart

 The slot will also appear in the Ambulatory Organizer calendar view. This can be seen by nursing staff and providers.

| Tuesday                           |  |
|-----------------------------------|--|
| 5 am Patient Name, DOB, Procedure |  |
| 6 am                              |  |
| 7 am                              |  |
| 8 am                              |  |
| 9 am                              |  |
| 10 am                             |  |
| 11 am                             |  |
| AD Datiant Name DOR Drosadure     |  |